## Instructions pour le téléchargement sur YouTube :

- Créez-vous un compte YouTube ou connectez-vous à votre compte existant.
- Votre vidéo doit être d'une durée maximale de 15 minutes.
- Suivez les instructions sur YouTube pour débuter le téléchargement de votre vidéo.
- À la suite du téléchargement de votre vidéo, assurez-vous de suivre les 3 étapes suivantes :

1. Nommez votre vidéo selon la méthode suivante : Nom, Prénom, Ville – Symphonie Virée (ex: Meerbergen, Frank, Montréal - Symphonie Virée)

2. Modifiez les paramètres de confidentialité à **« non répertoriée »** – ne pas utiliser « publique » ou « privé ».

3. Vérifiez que votre vidéo fonctionne avant de nous envoyer le lien URL et que vos noms, prénoms et instrument apparaissent dans le titre situé au-dessus de votre vidéo. Copiez le lien URL de votre audition et inscrivez-le dans le formulaire d'inscription aux auditions. Notez également le lien URL, qui commence avec www.youtube.com/watch?=...